# SINOPSI

#### SIN.ALFADIN QUICK INSTALLATION GUIDE

I A L F A

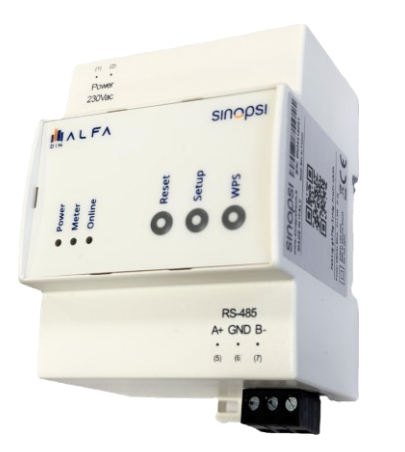

## **1. DOWNLOAD APP E REGISTRAZIONE**

Attenzione! Per configurare ALFA DIN è necessario acconsentire all'utilizzo del GPS e Bluetooth dal tuo cellulare per l'app Alfa Tech.

Scarica l'App Alfa Tech dagli Store:

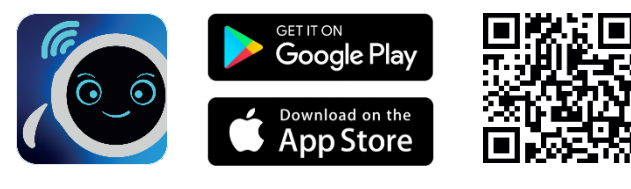

Registrati nell'app creando il tuo utente.

### **3. CONFIGURAZIONE ALFA DIN**

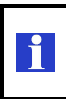

Attenzione! Per procedere alla configurazione di ALFA DIN è necessario accertarsi che lo stato dell'attivazione del servizio CHAIN2 sia su "Stato: accettato" L'attivazione dipende dal distributore e può richiedere fino a qualche giorno. L'app tiene traccia lo stato di avanzamento e ti segnalerà il suo completamento

Una volta che il servizio risulta attivato, puoi procedere la configurazione di ALFA DIN.

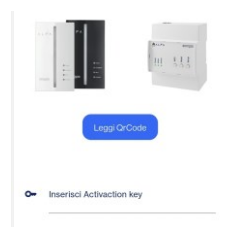

| aunamane: 3000 w              |
|-------------------------------|
| Tracking richieste effettuate |
|                               |

· ·· ·

Fare tap su "configura ALFA DIN", successivamente inserire l'Activation key scannerizzando il QR Code presente sul lato del dispositivo o in alternativa inserendolo manualmente.

IT001F1234567

# 5. ASSOCIAZIONE ALLA RETE WI-FI DOMESTICA

| Configura il tuo ALFA                                                              | ALFA DIN deve trovarsi in modalità configurazione:                                                                                                    |  |  |
|------------------------------------------------------------------------------------|----------------------------------------------------------------------------------------------------|--|--|
| indica i dati di collegamento per usare<br>rete WiFi che verranno usati in fase di | il LED "Meter" lampeggia di colore arancione.                                                                                                    |  |  |
| configurazione di ALFA                                                             | Altrimenti tenere premuto il tasto Setup per 30 sec                                                                                                    |  |  |
| SINAPSI GUEST 🗢 RSSE-46<br>Apsi corporate 🗢 RSSE-47                                | Dopo aver fatto tap su " <b>Completa Configurazione</b> "<br>nell'app Alfa Tech, è possibile procedere alla<br>configurazione della propria rete Wi-Fi.                                                                                   |  |  |
| APSI CORPORATE 🗢 RSSL-48                                                           | Selezionare la rete Wi-Fi ed inserire la relativa<br>password di accesso per poi fare tap su " <b>Procedi</b> ".<br>Se la connessione con la propria rete Wi-Fi è andata<br>a buon fine il LED " <b>Meter</b> " passa ad arancione fisso. |  |  |
| lome rete WiFi (SSID)                                                              | OPPURE                                                                                                    |  |  |
| nserisci password WiFi O                                                           | Utilizza il tasto WPS, se il tuo modem è compatibile.                                                                                                    |  |  |
| Procedi                                                                            | Attenzione! ALFA DIN supporta esclusivamente reti<br>Wi-Fi a 2,4 GHz.                                                                                                    |  |  |

### **CARATTERISTICHE DISPOSITIVO**

 $(\mathbf{C})$ 

000

#### A. Connettore di alimentazione

- B. Led indicazione di stato
- Tre LED indicano: - Alimentazione del dispositivo
  - Stato di comunicazione con il contatore elettrico - Connessione ad internet

### C. Tasti di configurazione

- Tre tasti consentono:
- Reset, reinizializzazione del servizio chain 2.
- Setup, abilita modalità configurazione
- WPS, connessione automatica alla Wi-Fi con WPS

D. Connettore RS-485 Modbus RTU Consente la comunicazione via seriale RS485 su protocollo MODBUS RTU

#### E. QR Code con Activation Key

Codice richiesto per l'associazione del dispositivo nel proprio impianto creato sull'app Alfa Tech

### 2. CONFIGURAZIONE IMPIANTO E ATTIVAZIONE SERVIZIO CHAIN2 SUL PROPRIO CONTATORE

Crea l'impianto nell'App Alfa Tech facendo tap sul pulsante + Aggiungi

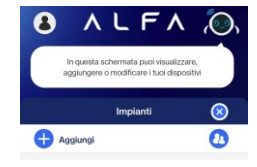

Nell'impianto appena creato fare tap su "Aggiungi POD di prelievo M1", inserire il proprio codice POD e la potenza contrattuale:

| N° CLIENTE<br>111 111 111          | DATI BOLLETTA                                                            | <b>G</b> TOTALE DA PAGARE |  |
|------------------------------------|--------------------------------------------------------------------------|---------------------------|--|
| ODICE POD<br>1001E12345678         | Fornitura energia elettrica<br>N. Fattura 111111111111<br>Del 07/02/2021 | 211,39 €                  |  |
| CODICE FISCALE<br>RSSMRC80A01F205Z | PERIODO<br>DIC. 2020 - GEN. 2021                                         | TIPO FATTURA<br>ORDINARIA |  |

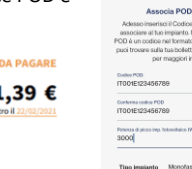

### 4. INSTALLAZIONE ELETTRICA ALFA DIN

Collega ALFA DIN alla corrente, attendi che il dispositivo si avvii in modalità configurazione (il led "Meter" lampeggerà in arancione)

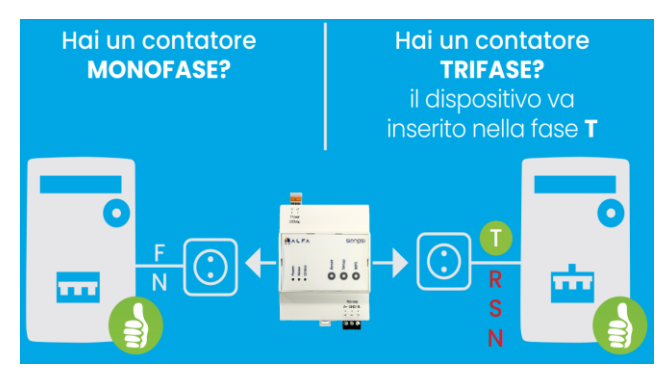

### 6. COMPLETA L'INSTALLAZIONE

Quando tutta la configurazione di ALFA DIN è andata a buon fine, il LED "Meter" da arancione fisso passa a verde lampeggiante.

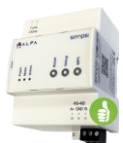

Chiudendo e riavviando l'app Alfa Tech al termine della procedura, il led "Meter" si spegne e al primo dato valido ricevuto dal contatore si accende di colore verde fisso.

Quando ALFA DIN inizia a comunicare con il cloud il LED "Online" diventa verde fisso.

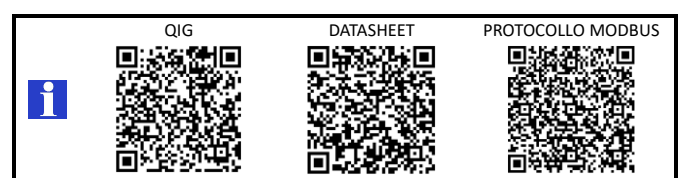